Prestigio P200T / Prestigio P200DVD-X Instrukcja obsługi

Zanim przystąpisz do użytkowania produktu, przeczytaj uważnie instrukcje bezpieczeństwa i pamiętaj o nich podczas uzytkowania.

PRESTIGIO P200T / PRESTIGIO P200DVD-X

PL

1

| Instrukcja bezpieczeństwa           | 3  | Funkcja komputera                            |    |
|-------------------------------------|----|----------------------------------------------|----|
| · ·                                 |    | Podłączenie do komputera                     | 21 |
| Ogólne                              | 5  | Dostosowanie komputera                       | 21 |
| Widok z przodu                      | 5  |                                              |    |
| Tylne gniazda                       | 7  | Odtwarzanie DVD                              |    |
| Pilot                               | 8  | Wyświetlanie Statusu Odtwarzania             | 23 |
|                                     |    | Szukanie wybranego Ekranu/Utworu             | 23 |
| Podłączanie telewizora              | 10 | Powtarzanie Tytułu, Sceny (DVD), Utworu (CD) | 24 |
| Sprawdź przed użyciem               | 11 | Zmiana języka audio/                         |    |
|                                     |    | Zmiana języka napisów                        | 24 |
| Oglądanie TV                        | 12 | Zmiana rozmiaru i kątów Ekranu               | 25 |
| Automatyczne programowanie kanałów. | 12 | Funkcje dodatkowe                            | 25 |
| Manualne programowanie kanałów.     | 13 | Programowanie wg specyficznej kolejności     | 25 |
| Nazwa kanału                        | 13 | Wybór tytułu lub sceny DVD                   | 26 |
| Edycja programu                     | 14 | Odtwarzanie MP3                              | 26 |
| Zmiana kanału                       | 14 | Odtwarzanie DIVX (opcja)                     | 27 |
| Słaba lub niestała jakość obrazu    | 15 | Odtwarzanie Zdjęć Kodak CD oraz plików JPEG  | 27 |
| Wybór Statusu obrazu.               | 15 | Używanie Menu Setup                          | 29 |
| Dostosowywanie ustawień obrazu.     | 15 |                                              |    |
| Wybór Trybu Dźwięku                 | 16 | Funkcja DivX (zależna od modelu)             |    |
| Ustawianie BALANCE                  | 16 | DivX (opcja)                                 | 31 |
| Ustawianie KOREKTORA                | 16 | DivX® VOD Playback                           | 32 |
| Wybór ścieżki dźwiękowej            | 17 |                                              |    |
| Wybór trybu AVL                     |    | Używanie wysiegnika założonego na ścianie    |    |
| Zmiana rozmiaru ekranu              |    | , ,                                          |    |
| Ustawianie zeaara                   |    | Wykrywanie i usuwanie usterek                |    |
| Ustawianie Timer'a                  |    | , ,                                          |    |
| Wybór ON Timer Channel              |    | Specyfikacje                                 |    |
| Ustawianie auto wyłączania          | 18 | Załącznik                                    |    |
| Funkcja MELODY                      | 19 | ·                                            |    |
|                                     |    |                                              |    |
| Funkcja TTX                         | 19 |                                              |    |
| Telegazeta                          | 19 |                                              |    |
| Wywoływanie informacji telegazety   | 19 |                                              |    |

 Wybieranie strony numerem.
 20

 Użycie FLOF, aby wybrać stronę
 20

РГ

PRESTIGIO P200T / PRESTIGIO P200DVD-X

### Instrukcja bezpieczeństwa

### Uwagi

W CELU UNIKNIĘCIA POŻARU LUB SPIĘCIA, NIE WYSTAWIAJ NA działanie deszczu lub Wilgoci.

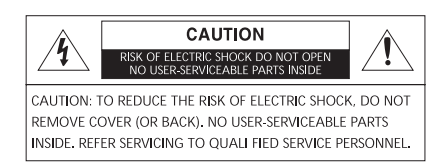

TEN SYMBOL MA ZA ZADANIE PRZESTRZEGAĆ UŻYTKOWNIKA O ISTNIENIU NIEZABEZPIECZONEGO WYSOKIEGO NAPIĘCIA W OBRĘBIE PRZEDMIOTU. MOŻE BYĆ ONO WYSTAR-CZAJĄCO SILNE, ABY NARAZIĆ NA PORAŻENIE ELEKTRYCZNE.

Р

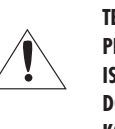

TEN SYMBOL MA ZA ZADANIE PRZESTRZEGAĆ UŻYTKOWNIKA O ISTNIENIU WAŻNYCH INSTRUKJI DOTYCZĄCYCH UŻYTKOWANIA I KONSERWACJI ZAŁĄCZONYCH DO

INSTRUKCJI.

Wyrzucanie starego sprzętu elektrycznego i elektronicznego (zastosowanie w Unii

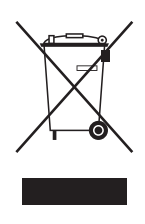

Europejskiej i innych krajach europejskich przy oddzielnych systemach odbioru). Ten symbol na opakowaniu produktu oznacza, że produkt nie powinien być traktowany jak zwykłe domowe śmieci. Powinien on być oddany do punktu odbioru starych urządzeń elektrycznych i elektronicznych. Stosując się do zaleceń związanych z prawidłowym pozbywaniem się takich przedmiotów, pomożesz zapobiegać negatywnym konsekwencjom na środowisko i zdrowie ludzkie. Recykling takich przedmiotów pomoże dbać o środowisko naturalne. W celu uzyskania dodatkowych informacji na temat recyklingu skontaktuj się z lokalnym urzędem gminy, wysypiskiem śmieci lub sklepem, w którym zakupiłeś produkt.

### Ważne instrukcje bezpieczeństwa.

Sprzęt został wyprodukowany zodnie z międzynarodowymi standardami bezpieczeństwa, jednak w przypadku wszystkich urządzeń elektrycznych, musisz zagwarantować właściwe warunki bezpieczeństwa podczas użytkowania. Są to generalne warunki mające na celu właściwe użytkowanie wszystkich produktów elektrycznych domowego użytku. Niektóre z tych warunków nie muszą mieć zastosowania so Twojego sprzętu.

- Przeczytaj instrukcję.
- Zatrzymaj instrukcję.
- Zwróć uwagę na wszystkie ostrzeżenia.
- Postępuj zgodnie z instrukcją.
- Nie używaj urządzenia blisko wody.
- Czyść suchą szmatką.
- Nie blokuj otworów wentylacyjnych. Zainstaluj zgodnie ze wskazaniami producenta.
- Nie ustawiaj w pobliżu źródeł ciepła, takich jak grzejniki, piecyki, kuchenki lub inne (włączając wzmacniacze).
- Telewizor nie jest zupełnie odłączony od źródła napięcia i następuje minimalne zużycie energii nawet jeżeli wyłączony.
- Nie kładź na urządzeniu ciepłych rzeczy i nie zbliżaj do niego płomienia (np. świeczek). Wysokie temperatury mogą roztopić plastik lub spowodować pożar.
- Nie ustawiaj na telewizorze żadnych przedmiotów mogących go zalać lub wpaść do środka.
- Zabezpiesz kabel zasilający, w szczególności wtyczkę, przed zadeptaniem lub zastawieniem ciężkim przedmiotem.
- Używaj tylko według wskazań producenta.

Stawiaj tylko na stoliku, wózku, stojaku wskazanym przez producent lub sprzedawanym z urządzeniem. Podczas używania wózka
podczas przenoszenia telewizora bądź ostrożny w celu uniknięcia upadku.

- Odłącz od prądu podczas burz lub dłuższego okresu nieużywania.
- W przypadku jakichkolwiek uszkodzeń oddawaj do punktu serwisowego. Serwisowanie jest niezbędne w przypadku jakichkolwiek uszkodzeń urządzenia, np.: uszkodzenie kabla, zalanie, wrzucenie do środka jakichkolwiek przedmiotów, narażenie na wilgoć lub deszcz, nieprawidłowe funkcjonowanie, upadek.
- Urządzenie nie powinno być narażone na kapiącą ciecz, zachlapania. Nie stawiaj na nim wazonów ani innych przedmiotów zawierających ciecz.

UWAGA: nieprawidłowa wymiana baterii grozi wybuchem. Zamieniaj baterię tylko na taki sam rodzaj.

РГ

4

\_\_\_

# Ogólne

Widok z przodu

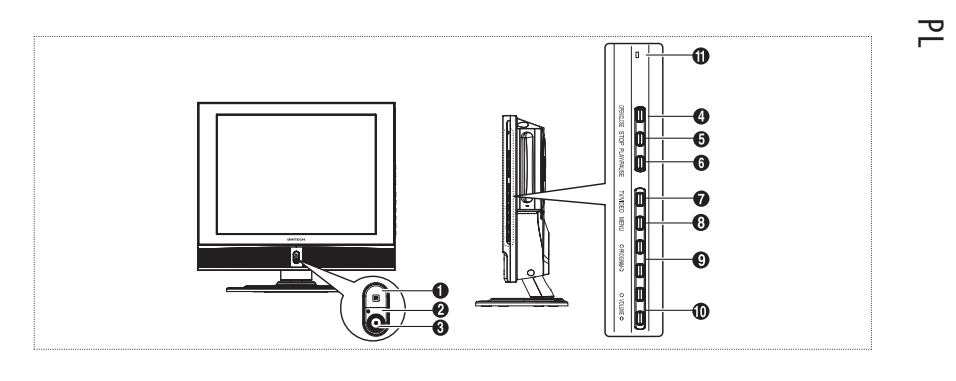

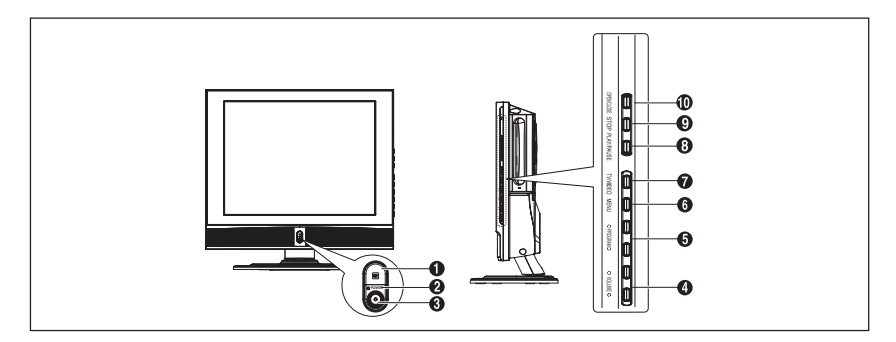

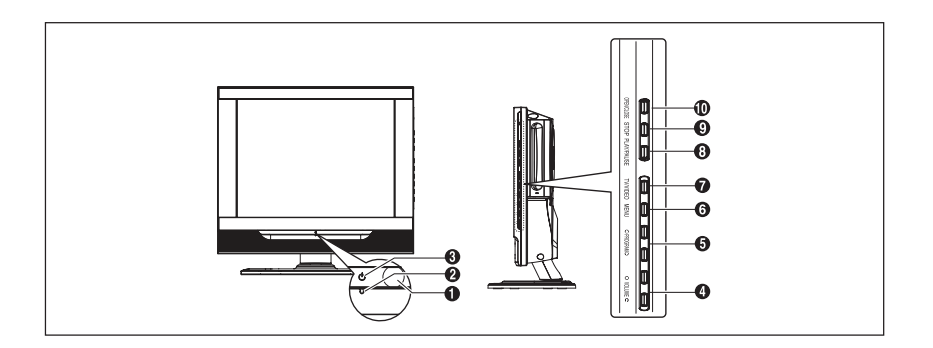

PRESTIGIO P200T / PRESTIGIO P200DVD-X

5

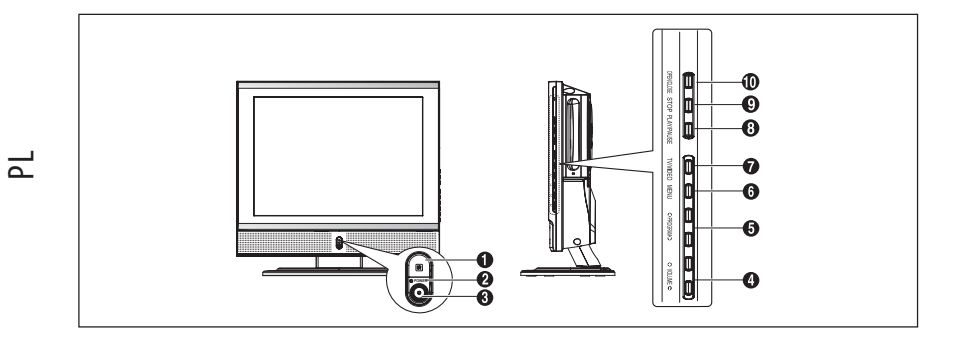

1. Sensor pilota

2. POWER: włącza/wyłącza telewizor

3. Dioda LED

4. (OPEN?CLOSE): otwórz/zamknij DVD

5. (STOP): zatrzymaj odtwarzanie DVD

6. (PLAY/PAUSE): odtwarzaj DVD lub chwilowo zatrzymaj

7. TV/VIDEO: wybierz źródło zewnętrzne podłączone do TV

8. MENU: symultaniczne wejście/wyjście do menu

9. PROGRAM: zmienia kanały lub przechodzi do innych funkcji w menu.

10. VOLUME: zwiększa/zmniejsz siłę dźwięku. Używane także do przechodzenia do innych funkcji w menu.

11. ON/DISC

Tylne gniazda

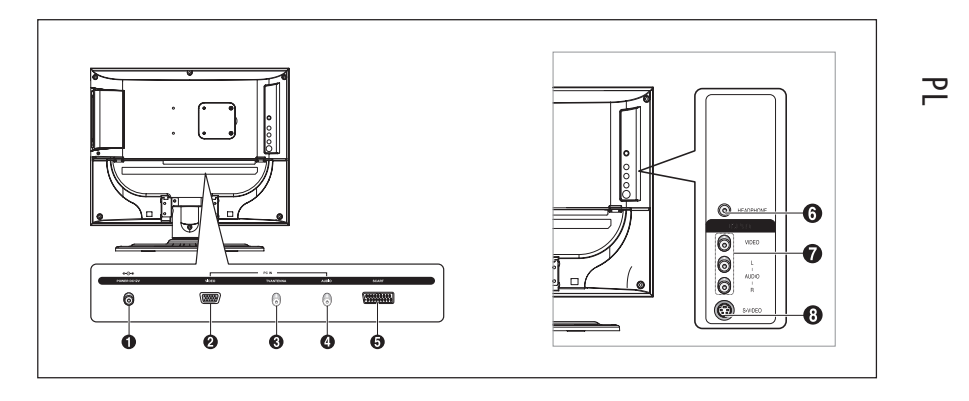

7

- 1. POŁĄCZENIE ZASILANIA
- 2. SCART JACK 3. WEJŚCIE ANTENOWE
- 4. WEJŚCIE PC AUDIO
- 5. SCART JACK
- 6. PODŁĄCZENIE SŁUCHAWEK: słuchawki mogą być zakupione oddzielnie.
- 7. WEJŚCIA VIDEO/AUDIO
- 8. WEJŚCIE S-VIDEO

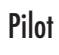

Ы

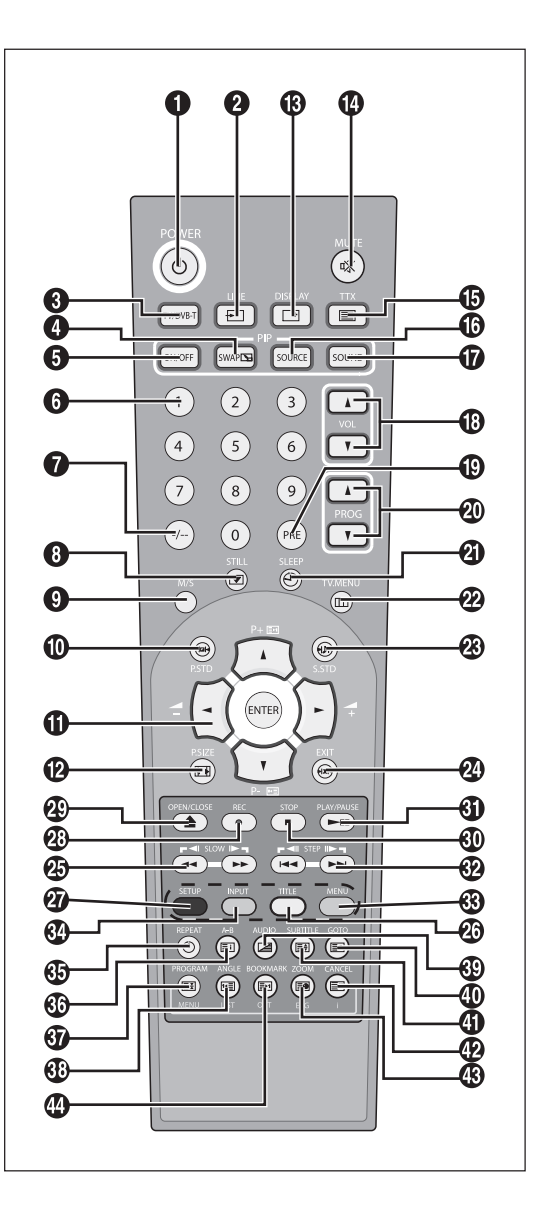

- 1. POWER: włącza i wyłącza telewizor
- 2. LINE: wybór sygnału zewnętrznego (DVD -> RGB -> Video 1 25. SLOW: wolne i szybkie odtwarzanie. > Video2 -> S-Video -> PC)
- 3. TV: przejście na tryb TV
- 4. SWAP (opcja): wymienia źródło sygnału video głównego ekranu z okienkiem PIP.
- 5. ON?OFF (opcja): włącza i wyłącza PIP
- 6. PRZYCISKI NUMERYCZNE: wybór kanałów telewizyjnych.
- 7.-/-: wybór kanałów powyżej 10. Np., aby wybrać kanał 21, wciśnij "-/-" a następnie "2" i "1".
- 8. STILL (opcja): zamraża obraz na ekranie.
- 9. M/S: wybór trybu dźwięku.
- 10. P.STD: konfiguracja ustawień video.
- 11. ARROW?ENTER: wybierz funkcję z menu/Zmiana potwierdzenia/Dźwięk +, -/PROG +,-
- 12. P.SIZE: zmienia rozmiar ekranu.
- 13. DISPLAY: wyświetla aktualny kanał i ustawienia ausio-video.
- 14. MUTE: chwilowo wyłącza dźwięk.
- 15. TTX: przechodzi do funkcji Telegazety
- 16. SOURCE (opcja): wybiera źródło sygnału dla okienka PIP.
- 17. SOUNF (opcja): zmienia źródło sygnału pomiędzy głównym ekranem a okienkiem PIP.
- 18. VOL: podwyższa/obniża dźwięk.
- 19. PRE: przechodzi do poprzedniego kanału.
- 20. PROG: zmienia kanały.
- 21. SLEEP: wybiera długość czasu automatycznego wyłączenia.
- 22. TV MENU: wyświetla menu OSD.
- 23. S.STD: konfiguruje różne ustawienia audio.
- 24. EXIT: wychodzi z aktualnej konfiguracji.

#### <DVD> - zalezy od modelu

- 26. TITLE: wybór tyułu na dysku.
- 27. SETUP: początkowe ustawienia DVD.
- 28. REC: DVD R/W (opcja)
- 29. OPEN/CLOSE: zamyka i otwiera DVD
- 30. STOP: zatrzymuje odtwarzanie DVD.
- 31. PLAY/PAUSE: odtwarza DVD lub chwilowo wstrzymuje odtwarzanie.

Ы

- 32. STEP: odtwarzanie po scenach.
- 33. MENU: przejście do menu płyty.

#### <DVD & TTX> - zalezy od modelu

- 34. INPUT: DVD R/W (opcja)
- 35. TIME/REPEAT: pokazuje czas/ Powtarzane odtwarzanie segmentowe.
- 36. INDEX/A-B: wybór programu po nazwie/ Powtarzane odtwarzanie tytułów dysków, rozdziałów lub dźwięku.
- 37. HOLD/PROGRAM: strong telegazety/ Odtwarzanie wg wskazanej kolejności.
- 38. PRE PAGE/ANGLE: Telegazeta poprzednia strona/ Oglądanie innych scen
- 39. MIX/AUDIO: Video & TTX MIX/ Wybór języka audio.
- 40. REVEAL/GOTO: wywoływanie telegazety / przeskoczenie do wybranego punktu.
- 41. SIZE/SUBTITLE: wybór wielkości Telegazety/ Wybór języka napisów.
- 42. CANCEL/CANCEL: wyjście z Telegazety/ Wykasowanie zawartości programu.
- 43. SUB PAGE/ZOOM: podstrona Telegazety/ Powiększenie ekranu.
- 44. NEXT PAGE/BOOK MARK: następna strona Telegazety/ Zachowanie strony w pamięci.

### Podłączanie telewizora

Podłączanie anteny lub telewizji kablowej bez dekodera.

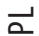

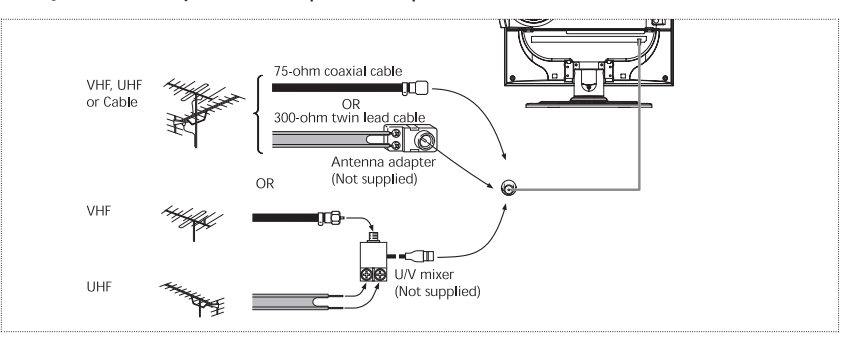

Podłączanie do gniazd S-Video/Audio.

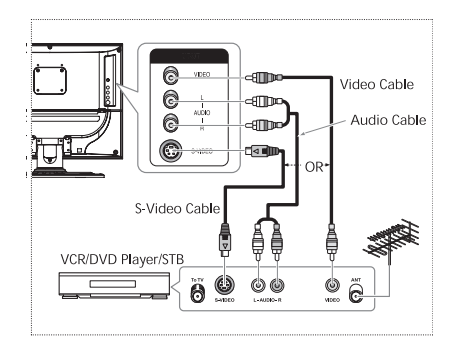

#### Procedura podłączania

1. Podłącz kabel antenowy do gniazdka ANTENNA IN znajdującego się z tyłu VCR.

2. Połącz kablami video/audio wejścia VIDEO/AUDIO telewizora z wyjściami video/audio odtwarzacza VCR. (Połącz kabalami terminale o tych samych kolorach).

W celu uzyskania lepszej jakości video, możesz użyć kabla S-Video do połączenia odtwarzacza VCR lub DVD.

Jeżeli Twój VCR nie posiada dźwięku stereo, podłącz mono audio do (lewego) gniazdka AUDIO INPUT .

### Procedura oglądania video przez VCR.

Włącz telewizor, wybierz "VIDEO 2" używając przysicku VIDEO znajdującego się na pilocie.

Jeżeli podłączyłeś kabel S-Video, wybierz "S-Video".

### Podłączanie Scart Jack.

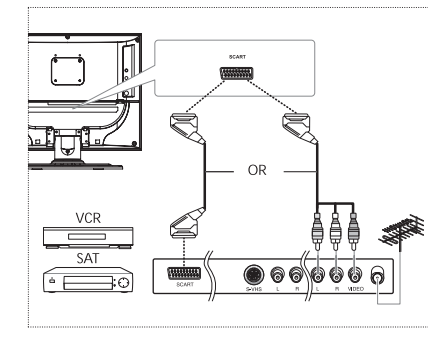

Procedura połączenia.

1. AV1 jest używane do urządzeń w wyjściem RGB, takich jak gry video lub video dyski. Ta końcówka może być połączona z: konektorem SCART 3 konektorami RCA (Video+AUDIO\_L+AUDIO\_R)

Р

Procedura oglądania video poprzed odtwarzacz VCR. 1. Włącz telewizor, wybierz "VIDEO 1" używając przycisku VIDEO znajdującego się na pilocie.

UWAGA: jeżeli kolory RGB wyglądają nienaturalnie, sprawdź czy kabel SCART jest poprawnie podłączony.

Sprawdź przed użyciem.

Przed użyciem telewizora, sprawdź poniższą listę:

1. Czy kabel natenowy jest podłączony prawidłowo?

2. Czy adapter AC jest podłączony prawidłowo?

Podłączając adapter do urządzenia, upewnij się, że przycisk uruchamiający jest w pozycji wyłączonej. Jeżeli nie zamierzasz używać adaptera przez dłuższy czas, odłącz go zarówno od prądu, jak

urzadzenia.

3. Czy baterie w pilocie są prawidłowo zainstalowane?

Włóż do pilota 2 baterie AAA zgodnie z polaryzacją.

Pilot działa z odległości ok. 7~10m od urządzenia i pod kątem 30 stopni w stosunku do sensora telewizora.

4. Czy kanały zostały skonfigurowane?

5. Czy wszystkie kable do urządzeń zewnetrznych zostały zainstalowane prawidłowo?

### Oglądanie TV

Р

Włączanie i wyłączanie telewizora.

Wcisńij przycisk POWER pilota (lub ten sam przycisk na panelu telewizora).

- Możesz także włączyć telewizor wciskając przyciski programów.
- Po włączeniu urządzenia pojawia się obraz, a dioda POWER/STANDBY wyłącza się.
- Po wyłączeniu urządzenia, ekran staje się czarny, a dioda POWER/STANDBY zaczyna świecić na czerwono.

1. Wciśnij przycisk MENU TV. Pojawi się MENU OSD. 2. Wybierz funkcję używając przycisków V/\, a nastepnie >. 3. Wybierz język używając przycisków V/\, a nastepnie >.

Wybierz język używając przycisków √/.
 Wciśnij przycisk EXIT, aby wyjść z menu.

Sprawdzanie statusu informacji. Wciśnij przycisk DISPLAY na pilocie. Pojawi się źródło wejściowe, tryb obrazu, tryb dźwięku, tryb MTS, czas uśpienia i aktualny czas.

Dopasowywanie dźwięku. Dostosuj dźwięk używając przycisków VOL ///.

Wyłączanie dźwięku. Wciśnij przycisk MUTE. Możesz używac przycisku MUTE gdy dzwoni telefon lub dzwonek. Aby anulować, wciśnij MUTE ponownie.

Oglądanie Video lub DVD. Wciśnij przycisk LINE. W celu ustawienia połączeń i procedur przejdź do strony 7.

Automatyczne programowanie kanałów.

Wciśnij przycisk TV MENU. Pojawi się MENU OSD.
 Wybierz ustawienia używjąc przycisków V/A, a nastepnie

wciśnij >. 3. Wybierz automatyczne programowanie używając przycisków V/, a następnie >.

4. Wybierz COUNTRY używając przycisków  $\bigvee \bigwedge$  a następnie >.

5. Wybierz Twój kraj używając przycisków V/\,a następnie >.

6. Wybierz Search używając przycisków V/\, a następnie >.

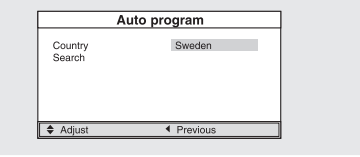

Manualne programowanie kanałów.

Podczas manualnego programowania możesz wybrać:

Czy chcesz programować każdy zanleziony kanał.

Czy chcesz wybrać numer pod którym zapamiętasz każdy kanał.

1. Wciśnij przycisk TV MENU. Pojawi się MENU OSD.

2. Wybierz SETUP używając przycisków \/ /, a następnie >.
3. Wybierz programowanie manualne używając przycisków \/

∕\,a następnie >.

 Manual program

 System
 Auto

 Fine tune
 0

 Program no.
 1

 Name
 --- 

 Store

 Store

 Search

4. Wybierz System używając przycisków V// a następnie >. Auto > BG > DK > I > L > LP > Auto

5. Wybierz numer programu używając przycisków V/\, a następnie>.

6. Wybierz Search używając przycisków V/\, a następnie>.

Rozpocznie się skanowanie i urządzenie będzie wyszukiwać kanały dopóki wybrany przez Ciebie kanał nie pojawi się na ekranie.

7. Wybierz Store używając przycisków V/\, a następnie >. Wciśnij przyciski V/\, aby potwierdzić.

8. Powtórz kroki 5 do 7 dla każdego kanału.

### Nazwa kanału

1. Wciśnij TV MENU. Pojawi się MENU OSD.

2. Wybierz Setup używając przycisków V/\, a następnie>.

3. Wybierz programowanie manualne używając przycisków 🗸

∕∕, a następnie >.

4. Wybierz Name (nazwę) używając przycisków V/, a następnie >. Wciśnij przyciski V/, aby wybrać nazwę.

 $\checkmark$ : wybierz litery i/lub cyfry (A~Z, 0~9, -, +).

<>: przejdź do poprzedniej lub następnej litery.

5. Wybierz Store B241. Wciśnij przyciski V/, aby potwierdzić.

6. Wciśnij EXIT, aby wyjść z menu.

| Manual program                                                           |  |  |
|--------------------------------------------------------------------------|--|--|
| System Auto<br>Fine tune 0<br>Program no. 1<br>Name<br>Store -<br>Search |  |  |
| Adjust Previous                                                          |  |  |

### Edycja programu

Ч

Ta funkcja umożliwia Ci kasowanie, kopiowanie, przesuwanie lub zapamiętywanie programów.

1. Wybierz kanał, który ma być przeszukany przy pomocy przycisków numerycznych lub kanałowych.

2. Wciśnij TV MENU. Pojawi się MENU OSD.

3. Wybierz Select używając przycisków V/, a następnie >.
4. Wybierz edycje programu używając przycisków V/, a następnie >.

#### Kasowanie programu

Wybierz program, który ma być usunięty używając przycisków √/<>>.
 Wciśnij CZERWONY przycisk. Wybrany program zostanie usunięty.
 Wszystkie pozostałe programy przesuną się o 1 numer.

#### Kopiowanie programu

Wybierz program, który ma być kopiowany używając przycisków V/<<>.
 Wciśnij ZÓŁTY przycisk.
 Wszystkie pozostałe programy przesuną się o 1 numer.

### Przesuwanie programu

1. Wybierz program, który ma być przesunięty używając przycisków V/<<>.

2. Wciśnij ZIELONY przycisk.

3. Przesuń program na wybrane miejsce używając przycisków V/<<>.

4. Wciśnij ponownie ZIELONY przycisk, aby wyjść z tej funkcji.

#### Przeskakiwanie programu.

1. Wybierz program, który ma być przesunięty używając przycisków V/<>.

2. Wciśnij NIEBIESKI przycisk. Ominięty program będzie miał kolor XXXXX

3. Wciśnij NIEBIESKI przycisk ponownie, aby wyjść z tej funkcji.

Kiedy program jest ominięty, oznacza to, że nie będziesz mógł wybrac go używając przycisków V/ podczas normalnego oglądania telewizji. Jeżeli chcesz wybrac ominięty program, wprowadź jego numer bezpośrednio używając przycisków lub wybierz edycję programów w menu.

Zmiana kanału.

### 1. Używanie przycisków CHANNEL.

Wciskaj przyciski PROG V/\, aby zmieniąc kanały. Zobaczysz wszystkie zapamiętane przez telewizor kanały (telewizor musi mieć zaprogramowane przynajmniej 3 kanały).

### 2. Używając przycisków numerycznych.

Aby szybciej zmienić kanały o numerach 0~9, wybierz przed nimi "0". Np. dla kanału 4, wciśnij "0", a następnie "4".

Aby szybciej zmienić kanały o numerach powyżej 10, wciśnij wcześniej przycisk -/-. Np. dla kanału 42, wciśnij "-/-", a następnie "4" i "2".

### 3. Uzywając poprzedniego kanału.

Wciśniej przycisk PRE na pilocie. Telewizor przejdzie do ostatnio oglądanego programu.

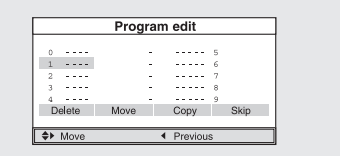

### Słaba lub niestała jakość obrazu.

Użyj fine tuning, aby polepszyć jakość obrazu wybranego kanału 1. Wybierz kanał do dostosowania używając numerycznych lub kanałowych przycisków.

- 2. Wciśnij TV MENU. Pojawi się MENU OSD.
- 3. Wybierz Setup używając przycisków V/V, a następnie >.
- 4. Wybierz programowanie manualne B273
- 5. Wybierz Fine tune

6. Wciśnij przyciski V/\, aby dostosować przelądanie, a następnie >.

Jeżeli nie jesteś w stanie wykonać fine tune, sprawdź, czy ustawienia systemowe są prawidłowe.

7. Wybierz Store używając przycisków V/V, a następnie >. Użyj przycisków V/V, aby potwierdzić. 8. Wciśnij przycisk EXIT, aby wyjść z menu.

### Wybór Statusu obrazu.

Możesz wybrac tryb video pomiędzy User, Standard, Dynamic lub Mild w zależności od preferencji.

### SZYBKO! wciśnij przycisk P.STD.

Podczas szybkiego wciskania status obrazu będzie przechodził pomiedzy User>Standard>Dynamic>Mild, w takiej kolejności. 1. Wciśnij TV MENU. Pojawi się MENU OSD.

2. Wybierz Picture używając przycisków V/V, a następnie >.

3. Wybierz status obrazu używając przycisków V/. Kiedy przyciskasz ten przycisk, status obrazu zmienia się User>

Standard>Dynamic>Mild w takiej kolejności.

4. Kiedy skończysz, wciśnij przycisk EXIT, aby wyjść z menu.

### Status Obrazu

Standard: wybierz ten tryb, kiedy pomieszczenie jest zbyt jasne. Dynamic: wybierz ten tryb, aby poprawić jasność i ostrość obrazu. Mild: wybierz ten tryb podczas oglądania telewizji w ciemnym pomieszczeniu. User: wybierz ten tryb, kiedy chcesz dopasować obraz do swoich wymagań.

### Dostosowywanie ustawień obrazu.

1. Wciśnij TV MENU. Pojawi się MENU OSD.

2. Wybierz Picture używając przycisków V/\ a następnie >. 3. Wybierz funkcję do zmiany używając przycisków  $\bigvee \bigwedge$  a następnie >.

4. Wybierz status używając przycisków <>. Podczas dostosowywania pojawi się dodatkowe okienko. Ponadto, Picture Status przechodzi automatycznie w tryb User.

5. Wciśnij przycisk EXIT, aby wyjść z menu.

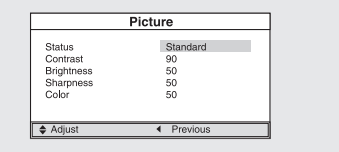

Manual program

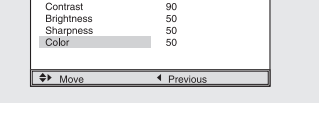

Р

### Obraz

- Kontrast: ustawia różnicę w jasności pomiędzy obiektem, a tłem.
- Jasność: ustawia jasność ekranu.
- Ostrość: ustawia ostrość ekranu.
  Kolor: ustawia nasycenie koloru.

Г

### Wybór Trybu Dźwięku

Możesz wybrać tryb dźwięku pomiędzy User, Standard, Music lub Speech w zależności od swoich preferencji.

#### SZYBKO! Wciśnij przycisk S.STD.

Naciskając ten przycisk, status dźwięku przechodzi do User > Standard > Music > Speech zachowując taką kolejność.

- Status Dźwięku
- Standard: wybierz, aby słuchać normalnie.
- Music: wybierz, aby słuchać oryginalnego dźwięku.
- Speech: wybierz, aby śłuchać czystego dźwięku.
- User: wybierz, jeśli chcesz dostosować ustawienia .

### Ustawianie BALANCE.

Ustwianie balansu pomiędzy lewym, a prawym głośnikiem.

- 1. Wciśnij TV MENU. Pojawi się MENU OSD.
- 2. Wybierz Sound używając przycisków V/A, a następnie >.
- 3. Wybierz Balance używając przycisków  $\bigvee \bigwedge$  a następnie >.
- 4. Wybierz status używając przycisków <>.
- Podczas ustawiania pojawi się dodatkowe okienko. Jednocześnie

Status Sound automatycznie przejdzie w tryb User.

5. Wciśnij przycisk EXIT, aby wyjść z menu.

### Ustawianie KOREKTORA

Ustawianie poziomu frekwencji (niskie do wysokich tonów).

1. Wciśnij przycisk TV MENU. Pojawi się MENU OSD.

2. Wybierz Sound używając przycisków V/V, a następnie >. 3. Przejdź do Korektora używając przycisków V/V, a następnie przycisku >.

4. Przejdź do User B343

 5. Przejdź do frekwencji, którą chcesz wybrać używając > button. 120 (niskie tony) -> 1,5K (średnie tony) -> 10K (wysokie tony).
 6. Wybierz wybrany status używając przycisków \//.

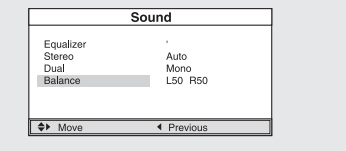

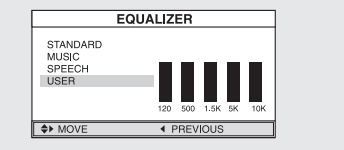

### Wybór ścieżki dźwiękowej

#### SZYBKO! Wciskaj przycisk M/S

Kiedy wciskasz ten przycisk, tryb przechodzi ze stereo do mono lub odwrotnie.

Jeżeli warunki odbioru pogorszą się, słuchanie będzie łatwiejsze, jeżeli tryb będzie ustawiony na Mono przy użyciu przycisku M/ S.

Jeżeli sygnał stereo jest słaby (lub zamienny z mono) i następuje automatyczne przestawianie, przejdź w tryb Mono.

Podczas odbioru dźwięku mono w trybie AV, podłącz do wejścia 'L'

na panelach.

Jeżeli sygnał mono wychodzi tylko z lewego głośnika, wciśnij przycisk M/S.

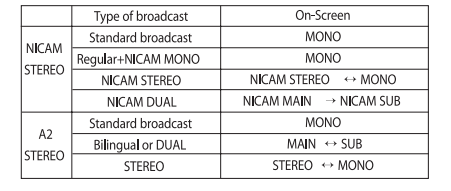

Р

UWAGA: Jeżeli tryb stereo jest w pozycji mono, wyjście jest mono nawet podczas, kiedy nadawany jest w stereo.

### Wybór trybu AVL.

Jeżeli włączysz AVL, dźwięk rozprowadzany jest równomiernie. 1. Wciśnij przycisk TV MENU. Pojawi się MENU OSD. 2. Wybierz SOUND używając przycisków  $\bigvee \land$ , a następnie >. 3. Wybierz AVL B369 4. Wybierz status używając przycisków V/A. 5. Wciśnij EXIT, aby wyjść z menu.

### Zmiana rozmiaru ekranu.

Możesz wybrać rozmiar ekranu do każdego video. Wciśnij przycisk P. SIZE. Kiedy wciskasz przycisk P.SIZE, ekran zmienia się pomiędzy Normal > Zoom.

- Menu rozmiaru ekranu
- Normal: ustawia obraz 4:3. Jest to
- standardowa wielkośc telewizyjna.
- Zoom: powiększa obraz pionowo.

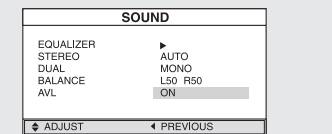

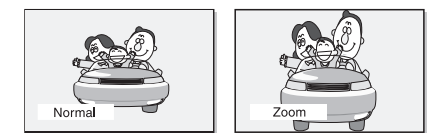

### Ustawianie zegara

Р

1. Wciśnij TV MENU. Pojawi się MENU OSD.

- 2. Wybierz Function używając przycisków V/A, a następnie >.
- 3. Wybierz Time używając przycisków V/\ a następnie >.

4. Przejdź do Hour (godzina)używając przycisku > i ustaw prawidłową godzinę używając przycisków V/A. 5. Przejdź do Minute (minuta)używając przycisku > i ustaw

prawidłowy czas używając przycisków V/A. 6. Wciśnij EXIT, aby wyjść z menu.

### Ustawianie Timer'a

Możesz ustawić Timer w celu automatycznego włączania i wyłączania telewizora. Najpierw jednak musisz ustawić prawidłową godzinę.

1-3 KROK1 ~ KROK3 są takie same, jak przy ustawianiu godziny. 4. Wybierz Timer używając przycisków V/\, a następnie >. Wybierz On używając przycisków V/.

Timer działa tylko, kiedy jest skonfigurowany na On.

Przykład: Włączony On na 6:10 rano.

5. Przejdź do czasu włączenia używając przycisków \//\.

6. Przejdź do Hours (godziny) używając przycisku >, a następnie ustaw godzinę na 6 rano używając przycisków \//\.

7. Przejdź do Minute uzywając przycisku >, a nastepnie ustaw minuty na 10 używając przycisków \/ Λ.

8. Wciśnij przycisk >, aby zakończyć ustawianie.

6. Wciśnij EXIT, aby wyjść z menu.

Aby wyłączyć timer, wybierz Off zamiast On.

### Wybór ON Timer Channel

Możesz skonfigurować Timerem działanie kanału i głośności kiedy telewizor jest włączony. 1-3 KROK1 ~ KROK3 jest taki sam, jak dla ustawiania zegara.

4. Wybierz numer programu B404

5. Wybierz kanał, który chcesz oglądać kiedy telewizor jest

włączony używając przycisków V/A.

5. Wciśnij EXIT, aby wyjść z menu.

Ustawianie auto wyłączania

Możesz ustawić automatyczne wyłączenie się telewizora.

### SZYBKO! Wciskaj przycisk SLEEP.

Przyciskając ten przycisk możesz wybrać okres wyłączenia Sleep off > Sleep 10 > Sleep 30 > Sleep 60 > Sleep 90,... > Sleep 180 > Sleep off

AM12:00 Off AM12:00 AM12:00 Clock Timer On time Off time Program 🗢 Adjus

Time

|             | Time     |   |
|-------------|----------|---|
| Clock       | AM12:00  |   |
| Timer       | Off      |   |
| On time     | AM06:10  |   |
| Off time    | AM12:00  |   |
| Program no. | 1        |   |
| Adjust      | Previous | _ |

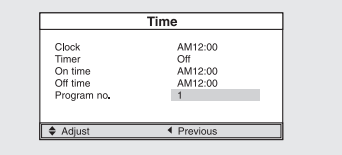

18

### Funkcja MELODY

Jeżeli funkcja MELODY jest włączona, melodia jest odgrywana niezależnie od tego, czy telewizor jest włączony, czy nie. 1. Wciśnij przycisk TV MENU. Pojawi się MENU OSD. 2. Wybierz Function B484 3. Wybierz Melody używając przycisków V/V, a następnie >.

4. Wybierz On używając przycisków 🗸 🔨.

Naciskając ten przycisk włączasz lub wyłączasz Melody.

5. Wciśnij EXIT, aby wyjść z menu.

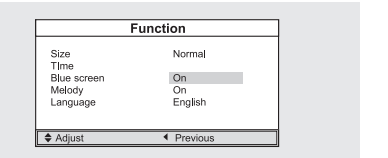

PL

### Funkcja TTX

### Telegazeta

Większość programów posiada serwisy informacyjne w postaci telegazety. Informacje zawierają: Czasy programów telewizyjnych. Nowości i pogodę. Wyniki sportu. Informacje turystyczne. Informacje te podzielone są na strony (patrz tabelka).

| Część | Zawartość                                             |
|-------|-------------------------------------------------------|
| Α     | Wybierz numer strony                                  |
| B     | ldentyfikator stacji.                                 |
| C     | Aktualny numer strony lub informacja<br>wyszukiwania. |
| D     | Data i czas.                                          |
| E     | Tekst                                                 |
| Г     | Canada to farme with                                  |

| [ | ABCD |  |
|---|------|--|
|   |      |  |
|   | E    |  |
|   |      |  |
|   | F    |  |

### Wywoływanie informacji telegazety.

Możesz wyświetlić telegazetę w dowolnym momencie.

W celu wyswietlenia telegazety, odbiór kanału musi być stabilny, inaczej:

informacja może być niekompletna,

może brakowac niektórych stron.

1. Wybierz kanał posiadający telegazetę używając przycisków PREPAGE lub NEXTPAGE.

2. Wciśnij przycisk TTX w celu uaktywnienia telegazety.

Wynik: pojawi się strona informacyjna. Może być ona wyświetlona w dowolnym momencie przez użycie przycisku INDEX.

3. Jeżeli chcesz wyświetlić aktualną stację w tym samym momencie, co telegazetę, wciśnij ponownie przycisk MIX.

4. Wciśnij przycisk CANCEL, aby wyjść z telegazety.

### Wybieranie strony numerem.

Możesz wprowadzić bezpośrednio numer strony używając przycisków numerycznych pilota.

1. Wprowadź 3-cyfrowy numer strony używając przycisków.

Wynik: aktualny licznik stron zmienia się i strona jest wyświetlona.

Р

 2. Jeżeli wybrana strona połączona jest z innymi stronami, będą one wyświetlone sekwencyjnie. Aby zatrzymać się na wybranej stronie, wciśnij HOLD. Wciśnij ponownie HOLD, aby powrócić.

Używanie innych funkcji obrazu.

| Aby wyświetlic                                                                  | Wciśnij                          |
|---------------------------------------------------------------------------------|----------------------------------|
| informację telegazety oraz stację podwójnie                                     | TTX/MIX                          |
| Tekst ukryty (np. odpowiedzi na gry).                                           | REVEAL                           |
| Normalny obraz                                                                  | REVEAL ponownie                  |
| Podstrona, 4 cyfrowy numer                                                      | SUBPAGE                          |
| Następna strona                                                                 | NEXTPAGE                         |
| Poprzednia strona                                                               | PREPAGE                          |
| Litery o podwójnej wielkości:<br>• Wyższa część ekranu<br>• Niższa część ekranu | SIZE<br>pojedynczy<br>• Podwójny |
| Normalny obraz                                                                  | • Podwójny                       |

### Użycie FLOF, aby wybrać stronę

Wiele tematów znajdujących się w telegazecie jest kodowanych kolorami i możesz je wybierać używając kolorowych przycisków na pilocie.

1. Wyświetl telegazetę wciskając przycisk MIX.

2. Wciśnij kolorowy przycisk odpowiadający tematowi, który chcesz wybrać. Tematy podane są w linii statusu.

Wynik: strona jest wyświetlona z inną kolorową informacją, która może być wybrana w ten sam sposób.

3. Aby wyświetlić poprzednią lub następną stronę, wciśnij odpowiedni kolorowy przycisk.

4. Aby wyświetlić podstronę, zrób, jak poniżej:

• Wciśnij przycisk podstrony.

Wynik: pojawią się dostępne strony.

• Wybierz podstronę. Podstrony mogą być przeglądane tylko przy pomocy przycisków PREPAGE lub NEXTPAGE.

# Funkcja komputera

Podłączenie do komputera

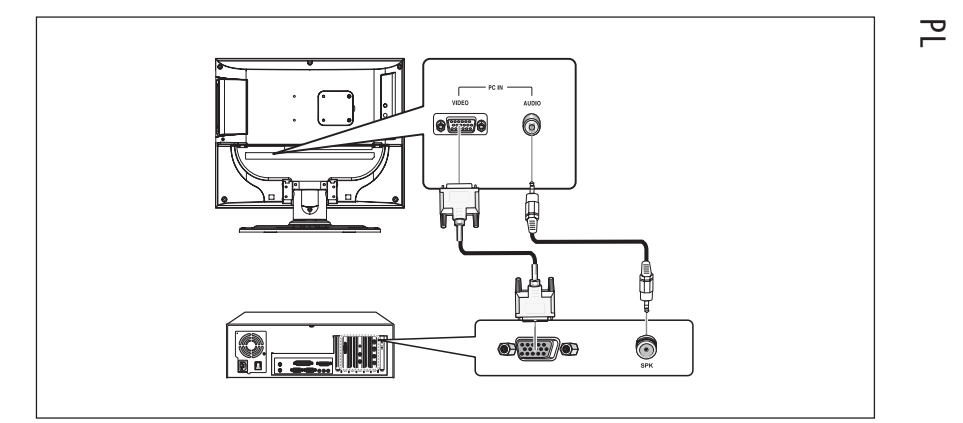

#### Procedura podłączenia

Podłącz wejście PC D-SUB telewizora do wyjścia PC używając kabla D-Subcable.
 Podłącz wejście PC AUDIO telewizora z wyjściem audio PC używając kabla audio. (Może to być stosowane jeśli PC posiada wyjście audio).

### Procedura podłączania ekranu komputera do telewizora.

1. Włącz komputer i sprawdź, czy ustawienia są prawidłowe.

- Jeżeli ustawienia komputera nie są właściwe, na ekranie może pojawiś się przesunięcie obrazu.
- Sprawdź procedurę konfiguracji komputera na str. 29.
- 2. Wciśnij przycisk LINE i wybierz tryb PC INPUT.

3. Ustaw ekran komputera.

(Procedury ustawiania na str. 17).

### **Tryb VESA Standard**

| Resolution         | 640x480 | 640x480 | 640x480 | 800x600 | 800x600 | 800x600 | 1024x768 | 1024x768 |
|--------------------|---------|---------|---------|---------|---------|---------|----------|----------|
| Vertical Frequency | 60.0Hz  | 72.0Hz  | 75.0Hz  | 60.0Hz  | 72.0Hz  | 75.0Hz  | 60.0Hz   | 70.1Hz   |

### Dostosowanie komputera

1. Wciśnij przycisk TV MENU. Pojawi się MENU OSD.

- 2. Wybierz PC używając przycisków 🗸 🔨 a następnie >.
- 3. Ustaw PC używając przycisków V/V, a następnie >.

### Inicjalizacja Ustawień (RESET)

 4. Wybierz RESET używając przycisków \/ \, a następnie >. Przywraca to ustawienia fabryczne.
 5. Wciśnij przycisk EXIT, aby wyjść z menu.

### Auto ustawianie.

Możesz wybrac automatyczne ustawianie częstotliwości i fazy ekranu komputera.

4. Wybierz AUTO ADJUST używając przycisków  $\bigvee \bigwedge$ , a następnie

>. Ekran komputera dopasuje się automatycznie.

# Ы

\_\_\_ |

### Częstotliwość.

Jeżeli na ekranie komputera pojawiają się pionowe linie, dostosuj zegar.

4. Wybierz FREQUENCY używając przycisków V/\, a następnie >.

### Faza

### Faza kontroluje obraz ekranu. 4. Wybierz PHASE używając przycisków V//\ a następnie >.

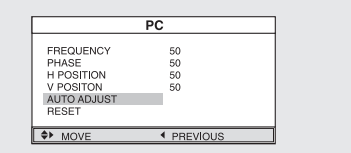

### Odtwarzanie DVD

Włącz telewizor i zewnętrzny system audio. Upewnij się, że lokalny kod telewizora pasuje do kodu płyty. (Jeżeli nie, płyta nie może być odtworzona).
1. Wciśnij przycisk LINE.
2. Włóż DVD
Upewnij się, że powierzchnia z naklejką jest skierowana ku górze.
3. Odtwarzanie DVD.
Płyta DVD włączy się automatycznie w zależności od aktualnego trybu programu.
Aby ZATRZYMAĆ ODTWARZANIE, wciśnij przycisk STOP.
Aby chwilowo ZATRZYMAĆ ODTWARZANIE, wciśnij przycisk PLAY/PAUSE.
Aby powrócić do ODTWARZANIA, wciśnij ponownie przycisk PLAY/PAUSE.

### Wyświetlanie Statusu Odtwarzania.

Jeżeli płyta zawiera więcej niż jeden język, wybierz właściwy w poniższy sposób: 1. Wciśnij przycisk DISPLAY

#### Do odtwarzania DVD

• Pojawi się ROOT MENU, TITLE REMAIN, CHAPTER ELAPSED, CHAPTER REMAIN

- Wciskając przycisk ponownie pojawi się TITLE REMAIN.
- Po ponownym wciśnięciu przycisku pojawi się CHAPTER ELAPSED.
- Kolejne wciśnięcie przycisku wywoła CHAPTER REMAIN.
- Kolejne wciśnięcie przycisku spowoduje wyjście ze statusu.

### Do odtwarzania CD

- Pojawia się SINGLE ELAPSED dla utworu.
- Ponowne wciśnięcie przycisku pokazuje SINGLE REMAIN dla utworu.
- Ponowne wciśnięcie przycisku pokaże TOTAL ELAPSED dla utworu.
- Ponowne wciśnięcie przycisku pokaże TOTAL REMAIN dla utworu.
- Kolejne wciśnięcie przycisku spowoduje wyjście ze statusu.

### Szukanie wybranego Ekranu/Utworu

Możesz użyć jednej z poniższych funkcji, aby przejść do wybranej sceny lub utworu podczas odtwarzania.

#### Przewijanie.

Użyj tej funkcji, aby szybko przejść do przodu lub do tyłu. Podczas wyszukiwania dźwięk będzie wyciszony (z wyjątkiem CD lub MP3). 1. Wciśnij << lub >>.

 Wciśnięcie przycisków dla DVD spowoduje wykonanie w następującej kolejności: X2 > X4 > X8 > X16 > X32 > X64 > normalne.

Dla VCD X2 > X4 > X8 > X16 > X32 > normalne.
 Dla CD/MP3 X2 > X4 > X8 > normalne.

#### **Omiń Forward/Reverse**

Użyj tej funkcji, aby przejść do następnej, albo poprzedniej sceny dla DVD, utworu dla CD i MP3. 1. Wciśnii << lub >>.  Jeżeli użyjesz przycisku << odtwarzanie przechodzi do następnej sceny lub utworu DVD lub CD.

 Jeżeli użyjesz przycisku >> rozpocznie się ponowne odtwarzanie aktualnej sceny DVD. Ponowne wciśnięcie spowoduje przejście do poprzedniej sceny.

#### Wolne Forward/Release

1. Wciśnij przycisk PLAY/PAUSE, aby powrócić do normalnego odtwarzania.

2. Wciśnij << lub >>.

Wciśnięcie przycisków dla dysku spowoduje wykonanie w następującej kolejności: X1/2 > X1/4 > X1/8 > X1/16 > X1/
 32 > X1/64 > normalne.

3. Wciśnij PLAY/PAUSE, aby wrocić do normalnego odtwarzania.

PRESTIGIO P200T / PRESTIGIO P200DVD-X

PL

### Odtwarzanie STEP (krok po kroku)

1. Wciśnij przycisk PLAY/PAUSE

2. Wciśnij << lub >>.

Р

- Za każdym razem, kiedy użyjesz przycisku <<, przejdziesz jedną klatkę do tyłu.
- Za każdym razem, kiedy użyjesz przycisku >>, przejdziesz jedną klatkę do przodu.
- 3. Wciśnij przycisk PLAY/PAUSE, aby wrócić do normalnego odtwarzania.

### Uwaga: odtwarzanie krok po kroku nie jest możliwe dla VCD.

Powtarzanie Tytułu, Sceny (DVD), Utworu (CD).

#### Powtarzanie odtwarzania.

Ta funkcja powtarza odtwarzanie sceny, tytułu lub utworu.

1. Wciśnij przycisk REPEAT.

• Każde wciśnięcie przycisku będzie zmianiało tryb w następujący sposób:

Dla DVD, Scena>Tytuł> Wyłączone powtarzanie.

Dla CD, Utwór>Dysk>Wyłączone powtarzanie.

2. Aby wrócić do normalnego odtwarzania, wciskaj przycisk REPEAT, aż zniknie ikona trybu powtarzania.

#### Powtarzanie Specyficznej Sekcji.

1. Podczas odtwarzania, wciśnij przycisk A-B na początku wybranej sekcji.

2. Wciśnij ponownie przycisk A-B na końcu sekcji. "AB" pojawi się na ekranie, a sekcja A-B będzie odtwarzana powtórnie.

3. Aby wrócić do normalnego odtwarzania, wciśnij ponownie A-B, aż zniknie ikonka.

- Chapter repeat: powtarzanie rozdziału.
- Title repeat: powtarza odtworzenie pojedynczego tytułu.
- Repeat disc: powtarza odtwarzanie całego dysku.
- Repeat track: powtarza odtarzanie pojedynczego utworu.
- Repeat off: wyjście z trybu.

Zmiana języka audio/Zmiana języka napisów

Na dysku, który posiada wiele języków, wybierz właściwy wg poniższej instrukcji:

#### Zmiana języka audio.

Można zmienić język audio na inny od wybranego wcześniej. Ta funkcja możliwa jest tylko na dyskach z nagranymi wieloma ścieżkami audio. Jeżeli dysk na to zezwala, możesz wybrać jeden z języków audio.

1. Wciśnij przycisk AUDIO.

- Przy odtwarzaniu DVD, język zmieni się za każdym razem, kiedy uzyjesz przycisku.
- Przy odtwarzaniu CD, Mono Left > Mono Right > Mix-Mono > Stereo.

#### Zmiana języka napisów.

Można zmienić język napisów na inny od wybranego wcześniej. Ta funkcja możliwa jest tylko na dyskach z nagranymi napisami w wielu językach.

- 1. Wciśnij przycisk SUBTITLE.
- 2. Wciskaj przycisk SUBTITLE do momentu ukazania się Twojego języka.
- 3. Aby wyłączyć napisy, wciśnij SUBTITLE do momentu wyłączenia się sygnalizatora napisów.

### Zmiana rozmiaru i kątów Ekranu.

#### Zmiana rozmiaru ekranu.

- 1. Wciśnij przycisk ZOOM.
- Każde wciśnięcie przycisku, zmieni wielkość w następujący sposób: X1.5 > X2 > X3 > wyłączony.
- Jeżeli podczas trybu Zoom wciśniesz przycisk kierunku, punkt zoom podniesie się.
- Aby wrócić do normalnego odtwarzania, wciskaj przycisk zoom do momentu zniknięcia wskaźnika trybu.
- Funkcja ta działa tylko dla płyt DVD.

#### Oglądanie pod innym kątem.

Niektóre DVD zawierają pewne sceny nakręcone pod wieloma kątami.

- 1. Wciśnij przycisk ANGLE.
- Wielokrotne wciskanie przycisku zmienia kąt wyświetlania.
- Pojawia się ikona CAMERA. Jeżeli nie ma dodatkowych kątów kamery, ikonka CAMERA pozostanie na ekranie.
- Jeżeli nagrana jest większa ilość kątów, ikona będzie pokazywac aktualny kąt, numer oraz ilość dostępnych kątów.
- Funkcja możliwa tylko przy dyskach ze scenami nagranymi pod wieloma kątami.

### Funkcje dodatkowe

### Wyłączanie dźwięku

1. Wciśnij przycisk MUTE.

 Wciskanie przycisku włącza i wyłącza funkcję. Jeżeli nie słychać żadnego dźwięku z włączonym przyciskiem, wyłącz go. Dźwięk powróci.

#### Podstawowe Kontrolki Menu dysku

Niektóre DVD zawierają menu. Czasami menu jest widoczne automatycznie przy rozpoczęciu odtwarzania. Czasami pojawi się tylko, kiedy naciśniesz MENU lub TITLE na pilocie.

1. Wciśnij przycisk MENU.

- Menu znajdujące się na płycie pojawi się na ekranie. Menu wygląda inaczej przy każdym dysku.
- 2. Wciśnij przycisk TITLE.
- Tytuł zawarty na dysku pojawi się na ekranie. Menu wygląda inaczej przy każdym dysku.

Programowanie wg specyficznej kolejności.

#### **Program play**

- Ta funkcja jest używana, aby odtwarzać Tytuł, Scenę, Utwór w wybranej kolejności.
- 1. Wciśnij przycisk PROGRAM.
- Menu programowania pojawi się na ekranie.
- 2. Wybierz numer Utworu. Na ekranie pojawi się (CD).
- 3. Wybierz inny numer do zaprogramowania. Możesz

zaprogramować do 99 programów. Powtórz krok 2, aż do zakończenia programowania.

PRESTIGIO P200T / PRESTIGIO P200DVD-X

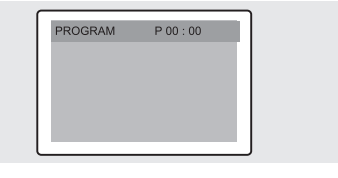

25

Ы

4. Używając przycisku PLAY możesz rozpocząć odtwarzanie zaprogramowanych utworów.

Ta funkcja używana jest w clu przejścia do wybranej sceny czy utworu znajdującego się na dysku.

5. Zatrzymanie zaprogramowanego odtwarzania. Użyj przycisku EXIT, aby wyjść z zaprogramowanego odtwarzania.

### Wybór tytułu lub sceny DVD.

Ч

#### Wyszukiwanie DIRECT dla DVD (GO TO).

1. Wciśnij przycisk GOTO

- 2. Wybierz ścieżkę uzywając przycisków </>, a następnie przycisku ENTER.
- Scena: wybierz scenę uzywając przycisków numerycznych.
- Tytuł: wybierz numer utworu używając przycisków numerycz-

nych.

- TT: wybierz odcinek czasowy używając przycisków numerycznych.
- 3. Wciśnij ENTER, aby potwierdzić.

#### Wyszukiwanie DIRECT dla CD (GO TO).

1. Wciśnij przycisk GOTO i wybierz ścieżkę.

Każde wcisnięcie przycisku GOTO zmienia tryb w następującej

kolejności: Disc Go To --:-> Disc go to XX:XX.

- 2. Wprowadź numer uzywając przycisków numerycznych.
- Wybrany dysk: wciśnij numer wybranego odcinka czasowego
- używając przycisków numerycznych.
- Wybrana ścieżka: wciśnij numer wybranego odcinka czasowego używając przycisków numerycznych.
- Wybierz ścieżkę: wybierz numer utworu używając przycisków numeryczn

### Odtwarzanie MP3

Odtwarzanie płyty CD/CD-RW zawierającej pliki MP3.

### Aby odtworzyć plik MP3.

1. Włóż dysk MP3.

Upewnij się, że dysk włożony jest wierzchem do gory.

- 2. Używając przycisków V/ odnajdź folder.
- 3. Używając przycisków V/\odnajdź plik MP3.
- 4. Wciśnij ENTER, aby zacząć odtwarzanie pliku.

### Powtórz odtwarzanie.

Odtwarzanie płyty CD/CD-RW zawierającej pliki MP3.

1. Wciśnij przycisk REPEAT.

• Za każdym razem, kiedy wciskasz przycisk, zmienia się tryb powtarzania wg następującej kolejności: powtarznie utworu > powtarzanie folderu > wyłaczenie.

#### Uwaga

• Nazwa pliku pojawia się tylko po angielsku.

• Odtwarzacz jest kompatybilny ze standardem "MPEG-1 Audio Layer 3", "MPEG-2.5 Audio Layer 3", MP1, MP2, itd...

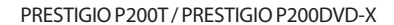

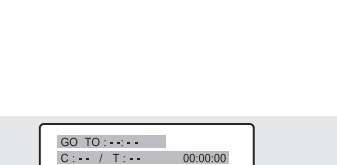

00.00.00

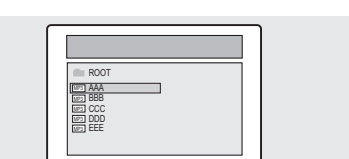

- Nie odtwarzaj płyt CD/CD-RW zawierajacych pliki inne niż muzyczne, MP3 lub JPEG.
- Odtwarzanie programowane nie jest możliwe z dyskami MP3.
- Zapisując pliki MP3 na dysku CD/CD-RW, wybieraj formatu "ISO9660 level 1".

# Odtwarzanie DIVX (opcja)

Odtwarzanie płyty CD/CD-RW zawierającej pliki DIVX.

Ы

### UWAGA: Podtytuł może być wybrany tylko jeśli jest nazwany tak samo, jak tytuł.

#### Aby odtworzyć plik DIVX.

 Włóż dysk DIVX. Upewnij się, że jest on włożony wierzchem do góry.
 Używając przycisków \/ \lambda odnajdź folder.

3. Używając przycisków V/ odnajdź plik divx.

4. Wciśnij ENTER, aby zacząć odtwarzanie pliku.

Wciśnij SUBTITLE, aby usunąć z ekranu napisy podczas odtwarzania.

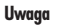

- Pliki AVI zawierające dane audio i video muszą być nagrane wg standardu ISO 9660.
- Wciśnij przycisk STOP, jeżeli plik nie pojawia się na ekranie.
- Odtwarzając dysk Divx, możesz oglądać tylko pliki z rozszerzeniem AVI.
- DTS Audio nie może być odtwarzane.
- WMA nie może być odtwarzane.
- Nagrywjąc na płytę napisy, upewnij się, że nagrywasz je jako plik SMI.
- Powolne przeglądanie wstecz nie działa przy DivX
- Współdziałające formaty: VIDEO Divx3. 11 , 4. x , 5. x AUDIO AC3 , MP3(80kbps ~ 320kbps)

### Odtwarzanie Zdjęć Kodak CD oraz plików JPEG.

### Aby odtwarzyć Zdjęcia Kodak CD oraz pliki JPEG.

Kiedy włożona jest płyta Kodak Picture CD, automatycznie uruchamia się pokaz slajdów. Kiedy uruchomiony jest plik JPEG, na ekranie pojawi się lista z zawartością.

- 1. Włóż płytę Kodak Picture CD lub dysk z plikami JPEG.
- Uruchomi się automatyczny pokaz slajdów.
- Jeżeli wciśniesz przycisk , pojawi się menu.
- 2. Wybierz zdjęcie.
- Wybierz zdjęcie, które chcesz obejrzeć używając przycisków V/A.
- 3. Wciśnij przycisk ENTER.
- Wybrane zdjęcie pokaże się na ekranie.

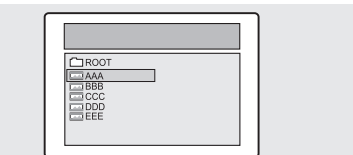

Shrek.2.CD1-Ci

### Zmiana wielkości ekranu.

1. Uzyj przycisku ZOOM.

• Każde wciśnięcie przycisku ZOOM zmienia tryb w następującej kolejności: (<<) 25% > 50% > 100%(default) > 125% > 150% > 200%(>>).

#### Odwracanie zdjęć.

Ч

1. Wciśnij przyciski V/ <>. Masz do wyboru 4 tryby, aby odwrócić zdjęcie. Przycisk V: zamiana Przycisk /: odbicie lustrzane Przycisk <: odwróć w lewo Przycisk >: odwróć w prawo

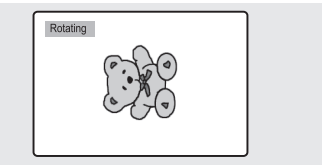

#### Zmiana trybu pokazu slajdów JPEG.

1. Wciśnij przycisk ANGLE.

• Masz do wyboru 13 trybów pokazu slajdów.

• Każde naciśnięcie przycisk ANGLE podczas odtwarzania zdjęć JPEG pokazuje 13 możliwości:

tryb 1: zdjęcia pojawiają się od góry do dołu

tryb 2: zdjęcia pojawiają się od dołu do góry

tryb 3: zdjęcia pojawiają się od góry do dołu i do centrum

tryb 4: zdjęcia pojawiają się od centrum do góry i do dołu

tryb 5: zdjęcia pojawiają się pionowymi pasami

tryb 6: zdjęcia pojawiają się od lewej do prawej

tryb 7: zdjęcia pojawiają się od prawej do lewej

tryb 8: zdjęcia pojawiają się od lewej do prawej i do centrum

tryb 9: zdjęcia pojawiają się od centrum do lewej i do prawej

tryb 10: zdjęcia pojawiają się od zewnątrz do wewnątrz

tryb 11: zdjęcia pojawiają się od poziomymi pasami

tryb RAND: zdjęcia pojawiają się trybem random

#### BRAK

#### Rozpoczęcie pokazu MUZYCZNEGO

1. Przy naciskaniu przycisku SUBTITLE w trybie STOP, wybierane będą następujące tryby SLIDE SHOW MODE1 > SLIDE SHOW MODE2

> SLIDE SHOW MODE3 > SLIDE SHOW OFF

2. Rozpoczęcie trybu 1

 Po wyborze SLIDE SHOW MODE 1, wciśnij przycisk ENTER. Rozpocznie się odtwarzanie pliku MP3 nr 1 jednocześnie z automatycznym pokazem zdjęć JPEG.

• Rozpoczęcie trybu 2

Wybierz SLIDE SHOW MODE 2 i wciśnij strzłkę, aby wybrać plik MP3.

• Wciśnij A-B na pilocie i wciśnij ENTER.

• Wybrany plik MP3 będzie odtwarzany jednocześnie z automatycznym pokazem zdjęć JPEG.

4. Rozpoczęcie trybu 3

Wybierz SLIDE SHOW MODE 3 i wciśnij przycisk ENTER. Podczas kiedy odtwarzany będzie plik MP3 nr 1, zdjęcie JPEG nie będą się zmieniać.

• Kiedy odtwarzanie MP3 przejdzie do następnego pliku, pojawi się również następne zdjęcie JPEG.

5. Zatrzymanie trybu przeglądania slajdów.

• Wciśnij przycisk STOP, aby zatrzymać MP3 oraz SLIDE SHOW.

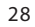

### Używanie Menu Setup

Kiedy wszystkie podstawowe ustawienia zostały zakończone, odtwarzacz może działać na tych samych zasadach za każdym razem, kiedy jest włączony. Te ustawienia nazywane są SETUP i znajdują się w menu SETUP (gdzie można także je modyfikować). Menu SETUP zawiera także informacje: OGÓLNE, JĘZYKI, VIDEO, GŁOŚNIKI, AUDIO oraz INDYWIDUALNE.

#### Wybór języka.

Wciśnij przycisk SETUP w trybie zatrzymania i wciskaj przyciski <>, aby dojść do menu Language (języka).
 Wciskaj przyciski \//, aby wejść do odpowiedniego trybu. Wciśnij przycisk ENTER.
 Uzyj przycisków \//, aby wybrac język.

5. ozyl przyciskow 🗸 / 5 uby wybruc lęzyk.

 AUDIO: wybierz menu audio języka, aby wybrać napisy w języku, który preferujesz. Jeżeli dysk, który oglądasz posiada dany język, będziesz mógł go wybrać.

• SUBTITLE: wybierz menu języka, aby wybrac napisy w języku, który preferujesz. Jeżeli dysk, który oglądasz posiada dany język, będziesz

mógł go wybrać.

LANGUAGE SETUP

Ы

• DISC MENU: użyj opcji Disc Menu, aby wybrać język, w którym wyswietlane będzie menu dysku (nie to samo, co język napisów).

### Ustawianie video

Aby wybrać ekran TV.

1. Wciśnij przycisk SETUP podczas trybu zatrzymania, a następnie użyj przycisków <>, aby przejść do menu Video Setup. 2. Użyj przycisków 🗸 / i wciśnij ENTER.

3. Użyj przycisków V/\, aby wybrać żądany tryb.

### **OBRAZ TV**

 4:3 / PS: wybierz tą funkcję, jeżeli chcesz, aby film zajmował cały ekran telewizora. Może to obcinać prawa i lewa strone obrazu.

• 4:3 / LB: wybierz tą funkcję, jeżeli chcesz, aby

film był wyświetlany w oryginalnym formacie. Obraz może pojawić się z czarnymi pasami na dole i górze.

• 16:9 / WIDE: wybierz tą funkcję, jeżeli chcesz, aby film był wyświetlany szerokokątnie.

Tryb PIC

• AUTO: tryb obrazu będzie wybrany automatycznie w zależności od informacji na dysku.

- FILM: wybrany będzie optymalny obraz w trybie nierucomego obrazu.
- VIDEO: wybrany będzie optymalny obraz w trybie filmu.
- SMART: wybrany będzie optymalny obraz przy kombinacji filmu i video.

### WYGASZACZ EKRANU

Możesz włączyć lub wyłączyć tą funkcję.

PRESTIGIO P200T / PRESTIGIO P200DVD-X

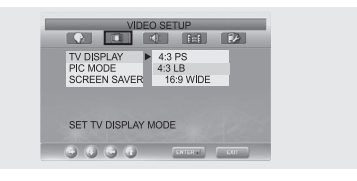

29

#### Ustawianie głośników.

Wciśnij przycisk SETUP podczas trybu zatrzymania, a następnie użyj przycisków <>, aby przejść do menu Speaker Setup.
 Użyj przycisków \/\, aby przejść do żądanego trybu.
 Iwciśnij przycisk ENTER.
 Użyj przycisków \/\, aby wybrać żądany tryb.

Ы

 Downmix LT/RT: wybierz to ustawienie jeżeli chcesz uzyskać dźwięk przestrzenny na głośniku frontalnym.
 Stereo: wybierz tą funkcję, jeśli chcesz mieć dźwięk stereo na frontalnym głośniku.

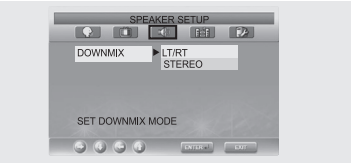

#### Audio Setup

1. Wciśnij przycisk SETUP podczas trybu zatrzymania, a następnie użyj przycisków </>, aby przejść do menu audio Setup.
 2. Użyj przycisków \/\, i wciśnij ENTER.
 3. Użyj przycisków \/\, aby wybrać żądany tryb.

### DUAL MONO

Stereo: dla dźwięku stereo na wyjściu LEFT Mono: wyjście stereo na LEWYM kanale utworu audio. RIGHT Mono: wybór wyjścia prawego kanału utworu audio. MIXED Mono: wybór wyjścia zarówno LEWEGO, jak PRAWEGO kanału.

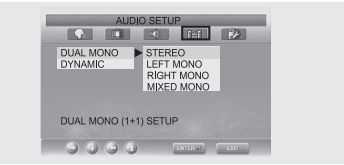

#### Dynamiczne

Wzmocnienie wyjścia audio (4/4, 3/4, 2/4, 1/4, OFF) Powrót do wartości fabrycznych.

#### Ustawienia indywidualne.

Wciśnij przycisk SETUP podczas trybu zatrzymania, a następnie użyj przycisków </>, aby przejść do menu Custom Setup.
 Użyj przycisków \/ i wciśnij ENTER.
 Użyj przycisków \/ aby wybrać żądany tryb.

#### Logo

Logo MP3: użycie oryginalnego wyświetlacza. Logo JPG: użycie wyświetlacza załadowanego z CD.

Jeżeli używasz DivX (opcja), może być ustawione logo JPG.

Jeżeli używasz DVD (opcja), logo JPG nie może być ustawione.

• Nadzór Rodziców Wybierz hasło i poziom odtwarzania DVD własciwych dla dzieci.

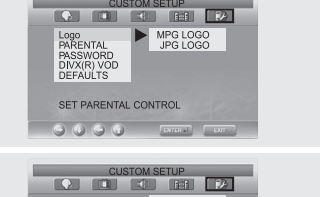

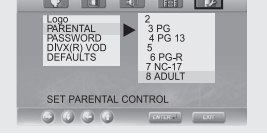

### • Zmiana hasła.

1. Wciśnij przycisk SETUP podczas trybu zatrzymania, a następnie użyj przycisków </>>, aby przejść do menu Password Setup.

- 2. Użyj przycisków V//i wciśnij ENTER.
- 3. Użyj ponownie przycisków ENTER.
- 4. Wprowdź stare hasło i nowe 4-cyfrowe hasło.
- 5. Ponownie wprowadź nowe hasło i potwierdź przyciskiem ENTER.

PL

| <ul> <li>Hasło jest pierwotnei ustawione na</li> </ul> | 0000.     |
|--------------------------------------------------------|-----------|
| <ul> <li>Wartości domyślne</li> </ul>                  |           |
| Jeżeli użytkownik wybierze reset z mer                 | ıu setup, |
| przywrócone zostaną wszystkie ustaw                    | ienia     |
| fabryczne. (Wyjątek: Poziom nadzoru                    |           |
| rodzicielskiego i hasło do niego nie zos               | tana      |
| zmienione).                                            | e e       |

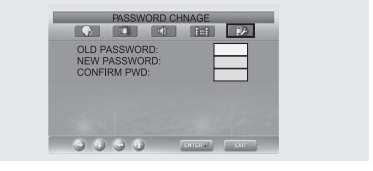

### Funkcja DivX (zależna od modelu).

### DivX (opcja)

#### Tabelka charakterystyk DivX

• Pliki AVI są używane do danych audio i video.

- muszą one być zapisane w formacie ISO 9660.
- Podczas odtwarzania dysku DivX, możesz odtwarzać tylko pliki z rozszerzeniem AVI.
- WMV nie jest odtwarzany.
- Podczas wypalania napisów do filmów na Twoim komputerze, pamiętaj, aby zapisać je w pliku SMI.
- Powrót lub wolne przeglądanie nie działa z DivX.

### VIDEO

- DivX 3.11
- DivX 4 (na bazie profilu MPEG-4).
- DivX 5 (profil MPEG-4, bi-directional frames, Qpel i GMC nie działają).

| Support all resolution up to maximum of               | 720 X 480 @ 30fps<br>720 X 576 @25fps |
|-------------------------------------------------------|---------------------------------------|
| Macroblocks per second                                | 40500                                 |
| Maximum average bitrate                               | 4000 kbps                             |
| Maximum peak bitrate<br>during any 3 seconds of video | 10000kbps                             |
| Minimum VBV buffer size (kbytes)                      | 384k bytes                            |

#### AUDIO

Każde uwierzytelnione urządzenie DivX może odtwarzać każdy MP3 audio w każdym bitrate, zarówno CBR, jak VBR. Audio musi dziłać na standardowych częstotliwościach, takich jak 32khz, 44.1 khz i musi być zgodne ze specyfikacją AVI.

### Uwaga Maksymalny bitrate - 6 Mbps

### DivX® VOD Playback

Ten rozdział wyjaśnia, jak odtwarzać DivX VOD. 1. Wciśnij SETUP w trybie zatrzymania dysku. 2. Uzyj </>>, aby przejść do trybu stop. 3. Użyj przycisków ∕∕ ∕∕, aby wejść do "DivX® VOD", a następnie wciśnij ENTER. 4. Pojawi się następująca informacja:

Ч

### TWOJA REJESTRACJA **KOD JEST: XXXXXXX ABY WIEDZIEĆ WIECEJ** WEJDŹ NA WWW.DIVX.COM/VOD "DONE"

5. Kod rejestracja to: XXXXXXX, wprowadź 8 cyfr. Kod rejestracji. 6. Kiedy ściągasz pliki z internetu.

Upewnij się, że się zarejestrowałeś zanim zaczniesz zciąganie plików. 7. Zapisz zciągnięte pliki na CD-R lub CD-RW. 8. Odtwórz CD-R lub CD-RW. 9. Pojawi się następująca informacja:

To video posiada X możliwości wyświetleń. Wyświetlenie kończy się, kiedy kończysz odtwarzanie, odtwarzasz inne video lub wyłączasz odtwarzacz. Czy chesz uzyć jedno ze swoich wyświetleń teraz? "TAK" "NIF"

10. Jeśli wybierzesz "TAK" zacznie się odtwarzanie. W przeciwnym wypadku pojawi się lista plików.

Uwaaa

 Jeżeli spróbujesz odtworzyć cokolwiek powyżej możliwości wyświetlenia X. Pojawi się następująca informacja: "This rental is expired", co oznacza, że nie ma już możliwości odtwarzania.

Jeżeli będziesz próbować odtworzyć dyski bez ważnej ilości wyświetleń pojawiac się będzie informacja: "This rental is expired", co oznacza, że nie ma już możliwości odtwarzania.

• Jeżeli będziesz odtwarzać nowo wypożyczone dyski, zastosuj procedurę od kroku 1.

• W przypadku złego nagrania, wstawiony jest kod.

Jeżeli kod rejestracyjny nie będzie prawidłowy, nie będzie możliwości odtworzenia.

Pojawi się informacja: "This video player is not authorized to play this video" (nie ma upoważnienia do odtwarzania tego dysku".

### Używanie wysięgnika założonego na ścianie.

Możesz używać wszelkich wysięgników wyprodukowanych przez firmę zajmującą się takimi przedmiotami. Pamiętaj o poniższych warunkach

 Powinny one spełniać standardy VESA Mount Interface 75mm standard.

- Powinny być przystosowane do cieżaru telewizora.
- Powinny być zainstalowane w pozycji z możliwością regulacji ręcznej. Powinny mieć możliwość regulacji.

 Odległość pomiędzy śrubami podtrzymującymi powinna wynosić 75mm. Dodatkowo przeczytaj uważnie instrukcję montażu dostarczoną z wysięgnikiem.

• Zainstaluj zgodnie z instrukcjami podanymi poniżej:

1. Odłącz wszystkie kable od telewizora.

2. Połóż telewizor ekranem do dołu na poduszcze lub innym miękkim podłożu zabezpieczającym ekran.

3. Używając śrubokrętu, odkręć podstawkę.

- 4. Zainstaluj ramkę wysięgnika i dokręć solidnie śruby.
- Przykręć najpierw ramiona wysięgnika do ramki.

• Do przykręcania nie używaj byle jakich śrub. Używaj tylko śrub dołączonych do zestawu wysięgnika (M4 x 10 śrub o średnicy 4mm i gługości 10 mm). Jeżeli użyjesz innych śrub, telewizor może nie być odpowiednio zabezpieczony i może spaść. W przypadku ponownego założenia podstawki użyj także śrub, które przy niej były.

• Załóż ramiona wysięgnika.

Jeżeli ramiona zostaną nieprawidłowo założone, mogą spowodować wypadek lub uszkodzenie produktu.

Jeżeli zdarzy się, że telewizor odczepi się od wysięgnika, odłącz kabel i skontaktuj się z serwisem. Uszkodzenie może spowodować pożar lub spęcie.

# Wykrywanie i usuwanie usterek

Zanim skontaktujesz się z centrum serwisowym, sprawdź poniższą listę usterek. Jeżeli Twoja usterka nie znajduje się na liście, nie próbuj naprawiać telewozora sam. Zadzwoń do najbliższego centrum serwisowego.

### • Symptomy, które mogą się pojawić.

Poniższe symptomy mogą zaistnieć nawet, jeżeli telewizor funkcjonuje prawidłowo. Zanim skontaktujesz się z serwisem, spróbuj poniższych rozwiązań. Jeżeli symptomy nadal są obecne, skontaktuj się z serwisem.

| Symptomy                                                           | Problem                                                                                                    | Rozwiązanie                                                                                                    |
|--------------------------------------------------------------------|----------------------------------------------------------------------------------------------------|----------------------------------------------------------------------------------------------------|
| Na ekranie nie pojawia się<br>obraz i wyłączona jest<br>dioda LED. | Problem z połączeniem.<br>włącznik.                                                                                                    | Sprawdź kabel zasilający. Wciśnij ponownie                                                                                                    |
| Telewizor jest włączony,<br>ale nie ma nic na ekranie.             | Jasność jest ustawiona na<br>zbyt ciemną.<br>Nie działa fluorescencyjna<br>lampa wyładowcza.                                                                                                    | Ustaw jasność i kontrast w taki sposób, żeby<br>obraz był jaśniejszy. Długość życia lampy<br>monitorów LCD to ok. 50000 godzin.<br>Aby wymienić lampę, skontaktuj się<br>z serwisem. |
| Podczas oglądania stałego<br>obrazu pojawia się<br>przesunięcie.   | Spowodowane jest to wrodzoną cechą monitorów LCD. W zależności<br>ilości działających pikseli, mogą pojawiać się czarne lub jasne piksele.<br>będą one jednak stanowiły więcej jak 0,005% całości. Nie jest to<br>problemem. |                                                                                                    |
| Nie ma obrazu, nie ma<br>dźwięku.                                  | Brak połączenia z<br>urządzeniem zewnętrznym.                                                                                                    | Sprawdź połączenia.                                                                                                    |
| Widoczny jest obraz,<br>ale nie ma dźwieku.                        | Dźwięk jest ściszony do<br>poziomu 0.                                                                                                    | Podgłośnij.                                                                                                    |
| t t t                                                              | Aktywna jest funkcja Mute.                                                                                                    | Wciśnij ponownie przycisk Mute.                                                                                                    |
|                                                                    | Kabel audio nie jest<br>podłączony.                                                                                                    | Sprawdź połączenia kabli audio.                                                                                                    |
| Złe funkcjonowanie pilota.                                         | Baterie zostały źle<br>zainstalowane.                                                                                                    | Ponownie zainstaluj baterie.                                                                                                    |
|                                                                    | Baterie nie są<br>wystarczająco naładowane.                                                                                                    | Wymień baterie na nowe.                                                                                                    |
| W radio słychać zakłócenia.                                        | Może to być<br>zaobserwowane, kiedy<br>używasz radia przy<br>telewizorze.                                                                                                    | Oddalaj od siebie odbiorniki radiowe i<br>telewizor.                                                                                                    |

PRESTIGIO P200T / PRESTIGIO P200DVD-X

PL

| Symptomy                           | Problem                                                                                                    | Rozwiązanie                                                                                                    |
|------------------------------------|----------------------------------------------------------------------------------------------------|----------------------------------------------------------------------------------------------------|
| Brak koloru.                       | Intensywność koloru<br>ustawiona jest na O lub<br>prawie O.                                                       | Zmień intensywność na 100 lub mniej.                                                                              |
| Podwójny obraz na ekranie.         | Mogą się pojawiać przy<br>odbijaniu sygnałów<br>nadawania w górach,<br>wśród budynków, drzew<br>lub Twojego domu. | Sprwdź, czy w pobliżu Twojego domu są<br>wysokie obiekty.<br>Sprawdź, cz antena jest prawidłowo<br>nakierunkowana |
| Obraz jest niejasny lub<br>śnieży. | Antena nie jest optymalnie<br>ustawiona.<br>Kabel antenowy nie jest<br>podłaczony                                 | Sprawdź ustawienie anteny.<br>Sprawdź, czy kabel antenowy podłączony jest<br>do woiścia antenowego                |

### Pilot nie działa prawidłowo!

- Sprawdź, czy baterie są prawidłowo zainstalowane.
- Sprawdź, czy baterie się całkowicie wyładowały.
- Czy kabel zasilający jest podłączony prawidłowo?
- Czy obok telewizora znajduje się jakiekolwiek światło fluorescencyjne.

Ostrzeżenie

Jeżeli stwierdziłeś jakieś błędy, najpierw odłącz telewizor od źródła prądu.

- Używanie telewizora z wdami może spowodować pożar lub spięcie. Nie zastawiaj gniazdka, do którego podłączony jest telewizor, abyś mógł szybko ibezpiecznie się do . niego dostać.

PRESTIGIO P200T / PRESTIGIO P200DVD-X

# Р

### Specyfikacje

Zewnętrzny wygląd telewizora może ulec zmianie bez wcześniejszego powiadamiania, co spowodowane jest chęcią zwiększenia atrakcyjności.

Panele TFT LCD zawierające sub pixele wymagają skomplikowanej technologii w celu wyprodukowania ich. Może się zdarzyć, że na ekranie pojawią się martwe lub jasne piksele. Piksele te nie będą miały wpływu na działanie telewizora.

Panel LCD

Rozmiar ekranu Szerokość 17 cali Przekątna 20.1 cala Typ TFT LCD Kolor ekranu 16,7 M

### DVD loader (option)

Applicable disc (Do not insert 8Cm/3inch disc.) DVD-Video / DVD-R /+R / Super VCD / VCD / CD / CD-R / RW MP3 / WMA / JPEG files / Picture CD Disc Compatible MPEG4 ASP Video(OPTION) Support Divx 3.11 / 4.x / 5.x Aspect Ration 16:9, 4:3Letter Box, PAN&SCAN Język Audio(9), Napisy(9) (+inne) Inne Built-in screen saver, Repeat mode (chapter/title),

Continuous repeat A-B, Resume play/Last Memory

### TV/VIDEO

Odbiornik/Kanały VHF: E2 ~ E12; UHF: E21 ~ E69; CATV: S1 ~ S41; Systemy telewizyjne PAL, SECAM: B/G, D/K, I, L, L' Interfejs antenowy VHF, UHF: 75 ohm Sygnał video PAL, SECAM, NTSC(3.58/4.43) Typ video CVBS, S - VHS, RGB

### PC

**Synchronizacja Częstotliwość Pozioma** 30 ~ 60KHz Synchronizacja Częstotliwość Pionowa 56 ~ 75Hz Jakość koloru 16,772,216 colors Maksymalna rozdzielczość 1024 X 768 640 X 480(LG/BOE), 800 X 600(AUO) Sygnał separacji TIL, Anode or Cathode Kolor ekranu 16.7M Interfejs D-sub

Audio Out 3W x 2 (2 Way)

Źródło prądu 50/60Hz, DC12V/5A **Zużycie prądu** Maximum 60W **Zużycie prądu podczas trybu oszczędzania.** Less than 3W

### Rozmiar

Ze stojakiem 473mm(W) X 390mm(H) X 185mm(D) 510mm(W) X 478.5mm(H) X 240mm(D) Monitor 473mm(W) X 345mm(H) X 87mm(D) 510mm(W) X 433mm(H) X 88mm(D) Waga 7.9 Kg 9Kg

### Akcesoria Pilot, Baterie (AAA), Instrukcja obsługi, Kabel zasilający, Adapter

AC, kabel SCART.

Produkt został wyprodukowany zgodnie z EMI do użytku domowego. Może być używany we wszystkich pomieszczeniach.

PRESTIGIO P200T / PRESTIGIO P200DVD-X

Ы

# Załącznik

Р

\_ |

Tabela standardowych trybów sygnału.

Telewizor TFT LCD jest skonfigurowany, aby przyjąć 10 trybów sygnału. Użytkownik może zarejestrować do 10 trybów. Skonfiguruj ekrna komputera zgodnie z tabelką.

Procedury konfiguracji znajdują się w załączniku instrukcji komputera.

| Resolution       | Horizontal      | Vertical       | Clock           | Polarity (H/V) |
|------------------|-----------------|----------------|-----------------|----------------|
|                  | Frequency (KHz) | Frequency (Hz) | Frequency (MHz) |                |
| MAC, 640 X 480   | 31.469          | 59.94          | 25.175          | -/-            |
| VESA, 640 X 480  | 37.861          | 72.809         | 31.5            | -/-            |
| VESA, 640 X 480  | 37.5            | 75             | 31.5            | -/-            |
| IBM, 720 X 400   | 31.469          | 70.087         | 28.322          | -/+            |
| VESA, 800 X 600  | 37.879          | 60.317         | 40              | +/+            |
| VESA, 800 X 600  | 48.077          | 72.188         | 50              | +/+            |
| VESA, 800 X 600  | 46.875          | 75             | 49.5            | +/+            |
| MAC, 832 X 624   | 49.726          | 74.551         | 57.284          | -/-            |
| VESA, 1024 X 768 | 48.363          | 60.004         | 65              | -/-            |
| VESA, 1024 X 768 | 56.476          | 70.069         | 75              | -/-            |
|                  |                 |                |                 |                |

### • 20(LG/BOE)

| Resolution       | Horizontal<br>Frequency (KHz) | Vertical<br>Frequency (Hz) | Clock<br>Frequency (MHz) | Polarity (H/V) |
|------------------|-------------------------------|----------------------------|--------------------------|----------------|
| MAC, 640 X 480   | 31.469                        | 59.94                      | 25.175                   | -/-            |
| VESA, 640 X 480  | 37.861                        | 72.809                     | 31.5                     | -/-            |
| VESA, 640 X 480  | 37.5                          | 75                         | 31.5                     | -/-            |
| IBM, 720 X 400   | 31.469                        | 70.087                     | 28.322                   | -/+            |
| VESA, 800 X 600  | 37.879                        | 60.317                     | 40                       | +/+            |
| VESA, 800 X 600  | 48.077                        | 72.188                     | 50                       | +/+            |
| VESA, 800 X 600  | 46.875                        | 75                         | 49.5                     | +/+            |
| MAC, 832 X 624   | 49.726                        | 74.551                     | 57.284                   | -/-            |
| VESA, 1024 X 768 | 48.363                        | 60.004                     | 65                       | -/-            |
| VESA, 1024 X 768 | 56.476                        | 70.069                     | 75                       | -/-            |

Tryb PC we "FRAME" nie działa. Jest tylko wyświetlony.

### • 20(AUO)

| Resolution       | Horizontal      | Vertical       | Clock           | Polarity (H/V) |    |
|------------------|-----------------|----------------|-----------------|----------------|----|
|                  | Frequency (KHz) | Frequency (Hz) | Frequency (MHz) |                |    |
| MAC, 640 X 480   | 31.469          | 59.94          | 25.175          | -/-            |    |
| VESA, 640 X 480  | 37.861          | 72.809         | 31.5            | -/-            | PL |
| VESA, 640 X 480  | 37.5            | 75             | 31.5            | -/-            |    |
| IBM, 720 X 400   | 31.469          | 70.087         | 28.322          | -/+            |    |
| VESA, 800 X 600  | 37.879          | 60.317         | 40              | +/+            |    |
| VESA, 800 X 600  | 48.077          | 72.188         | 50              | +/+            |    |
| VESA, 800 X 600  | 46.875          | 75             | 49.5            | +/+            |    |
| MAC, 832 X 624   | 49.726          | 74.551         | 57.284          | -/-            |    |
| VESA, 1024 X 768 | 48.363          | 60.004         | 65              | -/-            |    |
| VESA, 1024 X 768 | 56.476          | 70.069         | 75              | -/-            |    |

Tryb PC we "FRAME" nie działa. Jest tylko wyświetlony.

PRESTIGIO P200T / PRESTIGIO P200DVD-X